## AIDE AUX CLUBS SPORTIFS LOCAUX

Madame, Monsieur,

Vous avez tous reçu le dossier d'Aide aux clubs sportifs locaux que vous devez compléter **<u>avant le</u> <u>15.07.2018.</u>** 

Afin de vous aider dans cette tâche, sachez que vous pouvez trouver le nombre de kilomètres parcourus sur Footclubs pour vos matchs à l'extérieur, à l'exception des plateaux (U7, U9, U11, féminines, futsal ...).

Pour rappel, seules les rencontres inscrites au calendrier officiel comptent (des U7 aux vétérans). Vous ne devez pas inclure vos déplacements pour les tournois, même homologués.

Nous pouvons vous indiquer deux astuces pour vous faciliter la tâche :

- 1. Consultation de la distance (procédure assez simple)
- 2. Extraction sur un format excel (si vous maîtrisez le logiciel Excel)

1. Consultation simple des distances

Connectez-vous sur FOOTCLUB

Menu :

- Compétitions
- Rencontres

Si vous souhaitez consulter vos déplacements par catégorie :

- Choisissez une catégorie, une équipe

| Catégorie           | -                        |                    |         |            |   |
|---------------------|--------------------------|--------------------|---------|------------|---|
| Compétition / Phase |                          | •                  | Equipe  |            | • |
| Matchs du           | 01/09/2012 au 30/06/2013 |                    |         |            |   |
| - Choisissez la     | saison complète (du 02   | 1/07/2017 au 30/06 | 5/2018) | Afficher • |   |

Vous allez alors avoir à l'écran tous les matchs de la saison de cette équipe, quelle que soit la compétition.

<u>Ex</u> : Vous optez pour la catégorie « Libre/Senior », l'équipe « Libre/Senior – XXXXX 1 », vous aurez alors toutes les rencontres jouées, tant à domicile qu'à l'extérieur, que ce soit en coupe de France, coupe de Normandie ou championnat départemental ...

Seuls les matchs à l'extérieur vous intéressent.

Afficher \_\_\_\_\_

- Cliquez alors sur chaque date (élément souligné) pour laquelle vous êtes visiteur.
- Vous arrivez sur le menu « caractéristiques match » suivant :

| Numéro match 14                    | 4808547                                                             |              |                                          |                               |                         |  |  |
|------------------------------------|---------------------------------------------------------------------|--------------|------------------------------------------|-------------------------------|-------------------------|--|--|
|                                    |                                                                     |              |                                          | Afficher 🖲                    |                         |  |  |
| Compétition / Phase                | Promotion Excellence Seniors /                                      | Phase Unique |                                          |                               |                         |  |  |
| Poule                              | A - Poule A                                                         |              |                                          | Journée 3                     |                         |  |  |
| Gestionnaire                       | 7401 DISTRICT DE L EURE                                             |              |                                          | Statut                        | Actif                   |  |  |
| Numéro match                       | 14808547                                                            | Code interr  | net                                      | 50439.1                       | Aller                   |  |  |
|                                    | <u>Pt Audemer Ca 2 (Perdant)</u><br>Rouge Bleu                      |              |                                          | Rugles Us 1 (Gagnant)<br>Vert |                         |  |  |
|                                    |                                                                     |              |                                          |                               |                         |  |  |
|                                    | Forfait Nb buts                                                     | Prol.        | Tirs au but                              | Homologué                     | <b>D</b>                |  |  |
|                                    | 0 - 1                                                               | N            | -                                        | -                             |                         |  |  |
| Date                               | Dimanche 07/10/2012 15H                                             |              |                                          | Présumé reporté Non           |                         |  |  |
| Installation                       | <u>STADE LÉON HAROU</u> à PONT AUD<br>Niveau 5<br>Pelouse naturelle | EMER         |                                          | Km<br>visiteur                | +rapide 82<br>+court 67 |  |  |
| Lever de rideau Non Absence FM Non |                                                                     |              | Match en commission Non                  | ion Non                       |                         |  |  |
| Résultat le 07/10/2012 p           | par Internet                                                        |              | Saisi par le club le 07/10/2012 19:40:41 |                               |                         |  |  |
| Organisateur                       |                                                                     |              |                                          |                               |                         |  |  |
|                                    |                                                                     |              |                                          |                               |                         |  |  |
| -                                  |                                                                     |              |                                          | ,                             |                         |  |  |
| - Prene                            | er)                                                                 |              |                                          |                               |                         |  |  |

- Prenez en compte le km visiteur le + rapide (distance aller) -
- Multipliez alors ce kilométrage par 2 (aller/retour). Sur le formulaire du Conseil Départemental, précisez le nombre de joueurs et d'éducateurs
  - comme suit (tout en tenant compte de votre nombre de licencié(e)s au club) : • Equipe à 11 : 14 (11 joueurs + 3 remplaçants) + 3 dirigeants
    - 11 (8 joueurs + 3 remplaçants) + 3 dirigeants • Equipe à 8 :
    - Equipe à 5 : 8 (5 joueurs + 3 remplaçants) + 2 dirigeants
    - Equipe à 4 : 7 (4 joueurs + 3 remplaçants) + 2 dirigeants
- Revenez en arrière et passez à la rencontre suivante et ainsi de suite ... -

Ce procédé ne fonctionnera pas pour les rencontres sous forme de plateaux (U11, U9, U7, coupes futsal, festival foot U13, féminines...).

Vous pouvez néanmoins faire le calcul pour inscrire ces compétitions dans votre dossier.

## 2. Extraction sous un format EXCEL

Les clubs qui maîtrisent EXCEL peuvent aller un peu plus loin dans la démarche, au lieu de regarder rencontre par rencontre, en faisant des « extractions ».

## Menu :

- Compétitions
- Editions et extractions
- Cliquez sur l'onglet « rencontres »

| <ul> <li>Calendriers</li> <li>Rencontres</li> <li>Classements</li> <li>Dossiers</li> <li>Annuaire clubs</li> </ul>                                                 |
|----------------------------------------------------------------------------------------------------|
| Sélectionner une ou plusieurs poules                                                                                                    |
| Seniors 2eme Division / Phase Unique - Groupe A<br>Criterium Du Matin / Phase Unique - Groupe A<br>U18 / Phase 1 - Poule A<br>Coupe Futsal U18 / Phase 1 - Poule 0 |
| Date de match du 01/09/2012 au 30/06/2013                                                                                                    |
| Format 🔍 Liste PDF 🔍 Etiquettes PDF (105x35) 🔍 Feuille de match 1 exemplaire PDF 🔍 Extraction MS Excel                                                             |
| Sortie et tri Liste standard 👻 <u>(défaut appliqué)</u> Appliquer défaut 🌘                                                                                         |
| Valider • Rafraîchir •                                                                                                    |
|                                                                                                    |

- Sélectionnez toutes les « poules » qui se déroulent en formule «match » (et non pas les plateaux). Utilisez pour cela la touche CTRL+clic.
- Choisissez les dates de match du 01/07/2017 au 30/06/2018 pour avoir la saison complète
- Format : cliquez sur l'onglet « extraction MS Excel »
- Sorti et tri : « Liste standard », cliquez à droite sur « défaut appliqué » afin de personnaliser votre extraction comme suit :

Vous arrivez sur l'écran ci-dessous :

| ette fonction sert à personnaliser une extraction.<br>es flèches gauche et droite. L'ordre des colonnes<br>ne personnalisation peut être sauvegardée en la n<br>éroulante Sortie et tri dans la page de pré sélectio<br>st réalisée en cliquant sur <b>Supprimer</b> .<br>iche MISE EN ROUTE n° 4 : <u>Ergonomie générale</u> | Les données disponibles et les possibilités de tri sont ajoutées à l'aide<br>dans les données extraites est modifié à l'aide des flèches haut et bas.<br>iommant et en cliquant sur <b>Sauver</b> . Elle apparaît ensuite dans la liste<br>on à tous les utilisateurs du club. La suppression d'une personnalisation |
|----------------------------------------------------------------------------------------------------|----------------------------------------------------------------------------------------------------|
| Données disponibles Nom de l'installation Localité installation Adresse installation Score Tirs au but Distance aller la plus courte Distance aller la plus rapide Reporté-rejoué Date report                                                                                                    | Données extraites         Equipe locale         Club adverse         Localité club adverse         Equipe adverse         Date du match         Heure du match         Recevant-visiteur         Nom de l'installation         Localité installation                                                                 |
| Possibilités de tri<br>Compétition / Phase<br>Catégorie équipe locale<br>Equipe locale<br>Date du match<br>Numéro                                                                                                    | Tri appliqué<br>Compétition / Phase<br>Catégorie équipe locale<br>Equipe locale<br>Date du match                                                                                                    |
| Nom de la personnalisation                                                                                                    | Sauver •                                                                                                    |

A gauche, les données disponibles – A droité ce que vous souhaitez obtenir. A l'aide des flèches du milieu (voir encadré rouge), basculez à gauche ou à droite ce que vous souhaitez voir apparaître ou disparaitre.

A ce stade, vous pouvez faire ce que vous souhaitez, mais dans le cadre du dossier Aide aux clubs sportifs locaux, voici ce que nous vous conseillons afin de ne pas surcharger l'extraction :

- Dans l'encadré de droite, en haut (données extraites) : sélectionner avec la touche CTRL+clic :
  - Heure du match

\_

- Nom de l'installation
- Cliquez sur la flèche qui va faire passer ces informations à gauche (entouré en bleu) puisque vous ne les souhaitez pas.
- Dans l'encadré de gauche, en haut (données disponibles) : sélectionner :
  - Distance aller la plus rapide
  - Reporté-rejoué
  - Date report
- Cliquez sur la flèche qui va faire passer cette information à droite (entouré en vert) puisque vous en avez besoin
- Nom de la personnalisation : ajouter un nom de façon ensuite à ne pas répéter l'opération à droite, à gauche ... Votre personnalisation sera donc mémorisée. Vous pouvez par exemple écrire « subv département ». N'oubliez pas de cliquez sur « sauver ».

- Puis « valider ».
- Vous arrivez alors sur une autre fenêtre « travaux demandés » :

| Travau                        | x demano                   | lés                                       |           |                                                   |                  |             |                                    |                                    |                       |           |      |
|-------------------------------|----------------------------|-------------------------------------------|-----------|---------------------------------------------------|------------------|-------------|------------------------------------|------------------------------------|-----------------------|-----------|------|
| [En savoir +]                 |                            |                                           |           |                                                   |                  |             |                                    |                                    |                       |           |      |
| Cette fonctio<br>Fiche MISE E | on permet de<br>N ROUTE nº | télécharger et d<br>5 : <u>Les outils</u> | 'imprimer | , en cliquant sur leur nom souligné, les document | s PDF et XLS qui | ont été pro | duits. Les documents sont conservé | s durant 7 jours en changeant la d | ate en pré sélection. |           |      |
|                               |                            |                                           |           |                                                   |                  |             |                                    |                                    |                       |           |      |
| Depuis                        |                            | Aujourd'hui                               | •         | Statut                                            | •                |             | Mode                               | <ul> <li>Prévue</li> </ul>         | le                    |           |      |
|                               | Afficher ●                 |                                           |           |                                                   |                  |             |                                    |                                    |                       |           |      |
| ▲Titre                        |                            |                                           |           |                                                   | N°               | Туре        | Demandé le / à                     | Terminé le / à                     | Etiquettes            | Prévue le | Vol. |
| Extraction                    | rencontres                 |                                           |           |                                                   | 8886085          | XLS         | 10/06/2013 17:26                   | 10/06/2013 17:26                   |                       |           | 62   |
| Extraction r                  | rencontres                 |                                           |           |                                                   | 8885753          | XLS         | 10/06/2013 16:44                   | 10/06/2013 16:44                   |                       |           | 191  |

- Cliquez sur « extraction rencontres » et vous allez ainsi ouvrir sous EXCEL un fichier regroupant toutes vos rencontres sélectionnées, <u>avec le km aller</u>.
- Vous pouvez ensuite travailler votre extraction EXCEL comme vous l'entendez :
  - Ex : ajout d'une colonne « km aller/retour » en multipliant le kilométrage par 2.
  - Filtrer sur les matchs « visiteur » pour ne connaître que vos déplacements à l'extérieur
  - Faire des sous-totaux par catégorie ...

<u>Attention</u> : Les colonnes « reporté-rejoué » et « date report » vous permettent de vous apercevoir qu'un match, en raison des intempéries ou autres, a été fixé à différentes dates. Pensez à ne mentionner que vous réels déplacements.

Exemple de ce que vous pourriez obtenir :

|    | A                                                       | В                          | С             | D                       | E                     | F                    | G             | н                       | 1                     | J                                      | K         |
|----|---------------------------------------------------------|----------------------------|---------------|-------------------------|-----------------------|----------------------|---------------|-------------------------|-----------------------|----------------------------------------|-----------|
| 1  | Compétition / Phase                                     | Catégorie<br>équipe locale | Equipe locale | Club adverse            | Localité club adverse | Equipe adverse       | Date du match | Recevan<br>t-<br>visite | Localité installation | Distance<br>aller la<br>plus<br>rapide | KM<br>A/R |
| 0  | Coupe De Normandie Seniors / Phase 1                    | Libre / Senior             | US RUGLES 1   | A.S. HUEST GAUCIEL      | HUEST                 | AS HUEST GAUCIEL 1   | 28/10/2012    | visiteur                | HUEST                 | 56                                     | 112       |
| 1  | Total Coupe De Normandie Seniors / Phase 1              |                            |               |                         |                       |                      |               |                         |                       |                                        | 112       |
| 4  | Coupe Du Matin L.Boland - Ca / Phase Preliminaire       | Libre / Senior             | RUGLES US 11  | EVREUX FOOTBALL CLUB 27 | EVREUX                | EVREUX FC 27 11      | 24/02/2013    | visiteur                | EVREUX                | 48                                     | 96        |
| 16 | Coupe Du Matin L.Boland - Ca / Phase Preliminaire       | Libre / Senior             | RUGLES US 11  | ST. VERNOLIEN           | VERNEUIL SUR AVRE     | VERNEUIL S. 11       | 30/09/2012    | visiteur                | VERNEUIL SUR AVRE     | 20                                     | 40        |
| 17 | Total Coupe Du Matin L.Boland - Ca / Phase Preliminaire |                            |               |                         |                       |                      |               |                         |                       |                                        | 136       |
| 21 | Coupe U18 M.Berthois / Phase 1                          | Libre / U19 - U18          | RUGLES US 1   | U.S. LOVERIENNE         | LOUVIERS              | LOUVIERS US 1        | 16/02/2013    | visiteur                | LOUVIERS              | 70                                     | 140       |
| 22 | Total Coupe U18 M.Berthois / Phase 1                    |                            |               |                         |                       |                      |               |                         |                       |                                        | 140       |
| 23 | Criterium Du Matin / Phase Unique                       | 1                          | RUGLES US 11  |                         |                       |                      | 02/12/2012    | visiteur                |                       |                                        | 0         |
| 26 | Criterium Du Matin / Phase Unique                       | Libre / Senior             | RUGLES US 11  | F.C. CROTH MARCILLY     | CROTH                 | CROTH MARCILLY FC 11 | 05/05/2013    | visiteur                | MARCILLY SUR EURE     | 57                                     | 114       |

Concernant les plateaux, vous pouvez retrouver les calendriers sur notre site internet http://eure.fff.fr dans la rubrique « Pratiques », puis selon le cas :

- Football féminin
- Football d'animation : U7/U9/U11
- Futsal

Espérant que ceci vous aidera pour compléter votre dossier, Bien cordialement.

Le District de l'Eure de Football